# Digitales Klassenbuch "webUntis" für Eltern und Sorgeberechtigte

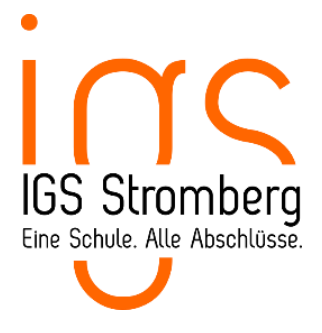

## Grundsätzliche Informationen

Unsere Schule nutzt das digitale Klassenbuch (webUntis). Dort werden alle Unterrichtsinhalte und Hausaufgaben, alle Klassenbucheinträge (Lob, Tadel, vergessene Hausaufgaben usw.), die Vertretungsstunden und auch die Fehlzeiten der Schülerinnen und Schüler erfasst.

Ebenso nutzen wir webUntis als Push-Messenger-Dienst zur Kommunikation mit den Eltern. Unsere Elternbriefe verteilen wir digital über webUntis, und auch besondere Vorkommnisse (z. B. Ausfall von Schulbussen) können wir schnell über webUntis kommunizieren.

Daher ist es uns ein Anliegen, dass sich möglichst alle Eltern und Sorgeberechtigte bei webUntis registrieren. Das System ist für alle Benutzer kostenfrei.

## Registrierung

Damit Eltern Zugriff auf unser digitales Klassenbuch erhalten, müssen wir deren Emailadresse kennen. Diese Emailadresse wird von uns bei webUntis hinterlegt und ist mit den notwendigen Informationen (Name des Elternteils sowie zugehörige Kinder an unserer Schule) verknüpft.

Die einmalig notwendige Registrierung nehmen Sie wie folgt vor:

- 1. Rufen Sie in einem Browser die Webseite https://webuntis.igs-stromberg.de
  - auf.
- 2. Klicken Sie auf "Registrieren".
- 3. Geben Sie Ihre bei uns hinterlegte Emailadresse ein.
- Klicken Sie auf "Senden".
  Falls die Fehlermeldung "Es ist ein Fehler aufgetreten" erscheint, ist Ihre Mailadresse bei uns noch nicht hinterlegt. Bitte wenden Sie sich an unser Sekretariat.
- 5. Sie erhalten eine Mail mit einem Bestätigungscode, den Sie bitte in das entsprechende Feld übertragen.
- 6. Klicken Sie auf "Senden".
- 7. Im nächsten Schritt sehen Sie die Ihnen zugeordneten Kinder an unserer Schule. Erstellen Sie sich nun ein Passwort und klicken Sie anschließend auf "Speichern und Login".

Alternativ zu den Schritten 5 und 6 können Sie auf den Link in der Mail klicken.

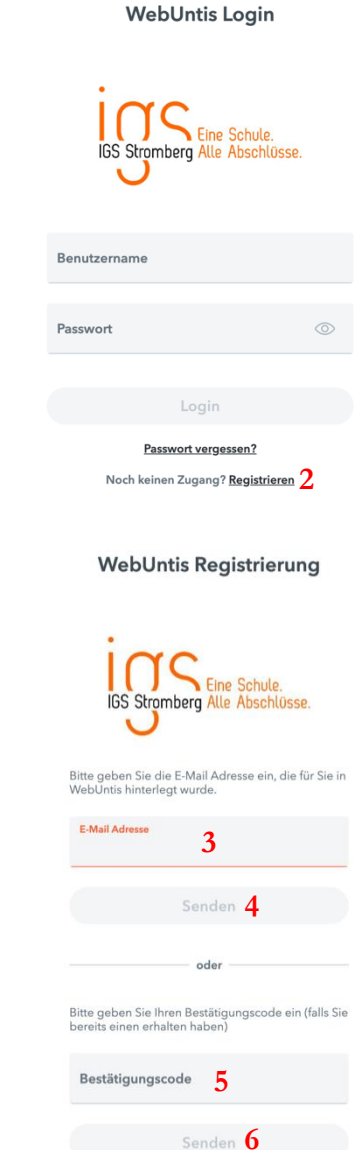

#### Passwort vergessen

Vergessene Passwörter können Sie auf der Anmeldeseite <u>https://webuntis.igs-stromberg.de</u> zurücksetzen lassen. Sollten Sie eine neue Mailadresse haben, kontaktieren Sie uns bitte, damit wir diese bei uns im System hinterlegen können.

### Installation und Anmeldung in der webUntis-App

Bitte installieren Sie sich die kostenfreie App "Untis mobile" auf einem Mobiltelefon oder Tablet, um wichtige Mitteilungen der Schule und Elternbriefe als Push-Nachricht empfangen zu können. Auch eignet sich die App für den täglichen Gebrauch (Einsicht in den Vertretungsplan oder die Hausaufgaben).

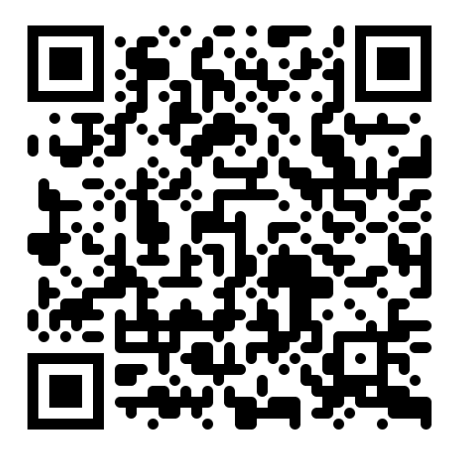

Apple App-Store

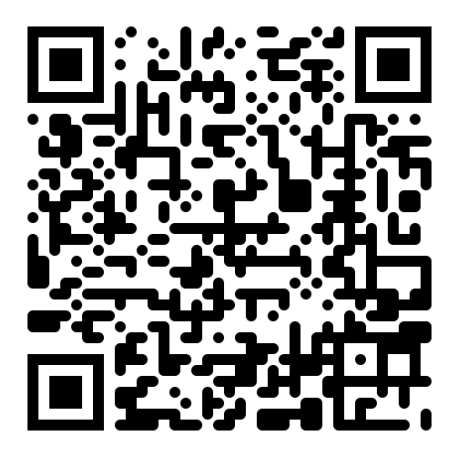

Google Play-Store

Um sich in der App anzumelden, gehen Sie bitte wie folgt vor:

- Rufen Sie in einem <u>Browser</u> auf einem PC die Webseite <u>https://webuntis.igs-stromberg.de</u> auf und melden Sie sich an.
- 2. Klicken Sie unten links (oberhalb des Punkts "Abmelden") auf Ihr Profil (Emailadresse).
- 3. Klicken Sie in der oberen Menüzeile rechts auf die Option "Freigaben".
- 4. Klicken Sie auf die Option "Anzeigen". Sie erhalten nun einen QR-Code angezeigt.
- 5. Öffnen Sie auf Ihrem Mobilgerät die App "Untis mobile" und wählen Sie die Option "Mit QR-Code anmelden".
- 6. Je nach Mobilgerät müssen Sie die Kamera freigeben. Anschließend können Sie den QR-Code in der App einlesen. Ihr Profil wird nun auf die App übertragen.

# Nutzung der webUntis-App

Das Menü umfasst die Punkte "Start", "Stundenplan", "Mitteilungen" und "Profil".

#### Start

Auf dem Startbildschirm haben Sie Zugriff auf die noch zu erledigenden Hausaufgaben ("Meine Termine") und die Abwesenheitslisten. Bitte beachten Sie: Auch Lehrkräfte vergessen in der Hektik des Alltags einmal, die Hausaufgaben in das digitale Klassenbuch einzutragen. Es gelten immer die Ankündigungen, die im Unterricht gemacht werden.

Sollten Sie mehrere Kinder an unserer Schule haben, können Sie die Hausaufgaben und die Abwesenheiten auch nach Personen getrennt aufgelistet bekommen.

Bitte beachten Sie: Standradmäßig zeigt Ihnen die App die Hausaufgaben und Abwesenheiten der aktuellen Woche. Sollten Sie länger zurückreichende Informationen benötigen, müssen Sie oben rechts auf das Filtersymbol klicken und den Zeitraum auswählen.

#### Stundenplan

Sie sehen die aktuellen Wochen- und Tagesstundenpläne Ihrer Kinder inklusive der Raumänderungen und Vertretungen angezeigt. Mit Klick auf eine Unterrichtsstunde sehen Sie auch den Lehrstoff und Hausaufgaben (soweit eingetragen). Durch Wischen nach links bzw. rechts können Sie wochenweise vor- und zurückblättern.

#### Mitteilungen

Wir versenden unsere Elternbriefe und wichtige Hinweise ebenfalls digital. Sie erhalten eine Push-Nachricht auf Ihr Mobilgerät, auf dem die webUntis-App installiert ist. Teilweise werden Lesebestätigungen angefordert. Dies erspart Ihnen das Ausfüllen des Kontrollabschnitts, der ansonsten in der Schule abzugeben wäre.

#### Profil

Sie können einige App-Einstellungen ändern und die hinterlegten Daten Ihres Profils einsehen. Änderungen der Adresse oder Telefonnummern (z. B. nach einem Umzug oder beim Wechsel des Mobilfunkanbieters) teilen Sie bitte unserem Sekretariat mit, damit wir diese Daten auch auf unseren Systemen aktuell halten können.

### Nutzung der Browserversion von webUntis

Neben der App-Variante können Sie auch über einen Browser auf webUntis zugreifen; die Adresse lautet <u>https://webuntis.igs-stromberg.de</u>

Im Gegensatz zur App-Variante können Sie in der Browser-Variante auch die Klassenbucheinträge einsehen. Push-Nachrichten (wichtige Mitteilungen der Schule, Elternbriefe) werden über den Browser jedoch nicht empfangen.

Für die nachfolgenden Funktionen gilt: Sollten Sie mehrere Kinder an unserer Schule haben, können Sie links im Menü auswählen, ob Sie die Daten für alle Kinder gleichzeitig oder nur für ein gewähltes Kind angezeigt bekommen.

#### Übersicht

Auf der Übersichtsseite erhalten Sie alle wesentlichen aktuellen Details angezeigt (noch nicht entschuldigte Abwesenheiten, anstehende Hausaufgaben sowie die jüngsten Klassenbucheinträge).

#### Mein Stundenplan

Sollten Sie mehrere Kinder an unserer Schule haben, so müssen Sie oberhalb des Stundenplans in der Menüzeile zunächst den gewünschten Schüler/die gewünschte Schülerin auswählen. Über die Kalenderfunktion können Sie wochenweise vor- und zurückblättern.

Auch hier gilt: Mit Klick auf eine Unterrichtsstunde erhalten Sie weitere Details angezeigt.

#### Abwesenheiten

Mithilfe der Menüzeilen können Sie auswählen, ob Sie die Abwesenheiten oder die Fehlzeiten angezeigt bekommen; ein Kind kann z. B. in einem Unterricht abwesend sein, ohne als "fehlend" zu gelten, weil es an einer Schulveranstaltung teilnimmt. Über die Menüs lassen sich auch der angezeigte Zeitraum festlegen und nach Status filtern (entschuldigt, unentschuldigt, offen).

#### Hausaufgaben

Über die Menüs legen Sie fest, welcher Zeitraum bei der Anzeige der Hausaufgaben berücksichtigt werden soll.

Bitte beachten Sie: Auch Lehrkräfte sind nur Menschen. Im Eifer des Schulalltags wird auch mal vergessen, eine gestellte Hausaufgabe ins digitale Klassenbuch zu notieren oder eine abgeschlossene Hausaufgabe entsprechend zu markieren (diese taucht dann in Ihrer Übersicht als "verpasst" auf). Es gelten die im Unterricht gestellten Hausaufgaben.

#### Klassenbucheinträge

Im Gegensatz zur App können Sie im Online-Zugang (Browser) auch alle Klassenbucheinträge einsehen (etwa im Falle vergessener Hausaufgaben), sofern Ihre Kinder betroffen sind. Bitte machen Sie sich immer wieder mal ein Bild über diese Eintragungen und unterstützen Sie auch die Erziehungsarbeit der Lehrkräfte Ihrer Kinder. Gerne dürfen Sie auch das Gespräch mit uns suchen.

Auch für diese Funktion gilt: Sollten Sie mehrere Kinder an unserer Schule haben können Sie links im Menü auswählen, ob Sie die Klassenbucheinträge für alle Kinder gleichzeitig oder nur für ein gewähltes Kind angezeigt bekommen. Über die Menüs können Sie die anzuzeigenden Zeiträume definieren.